# LF-10AR 触控一体机用户手册

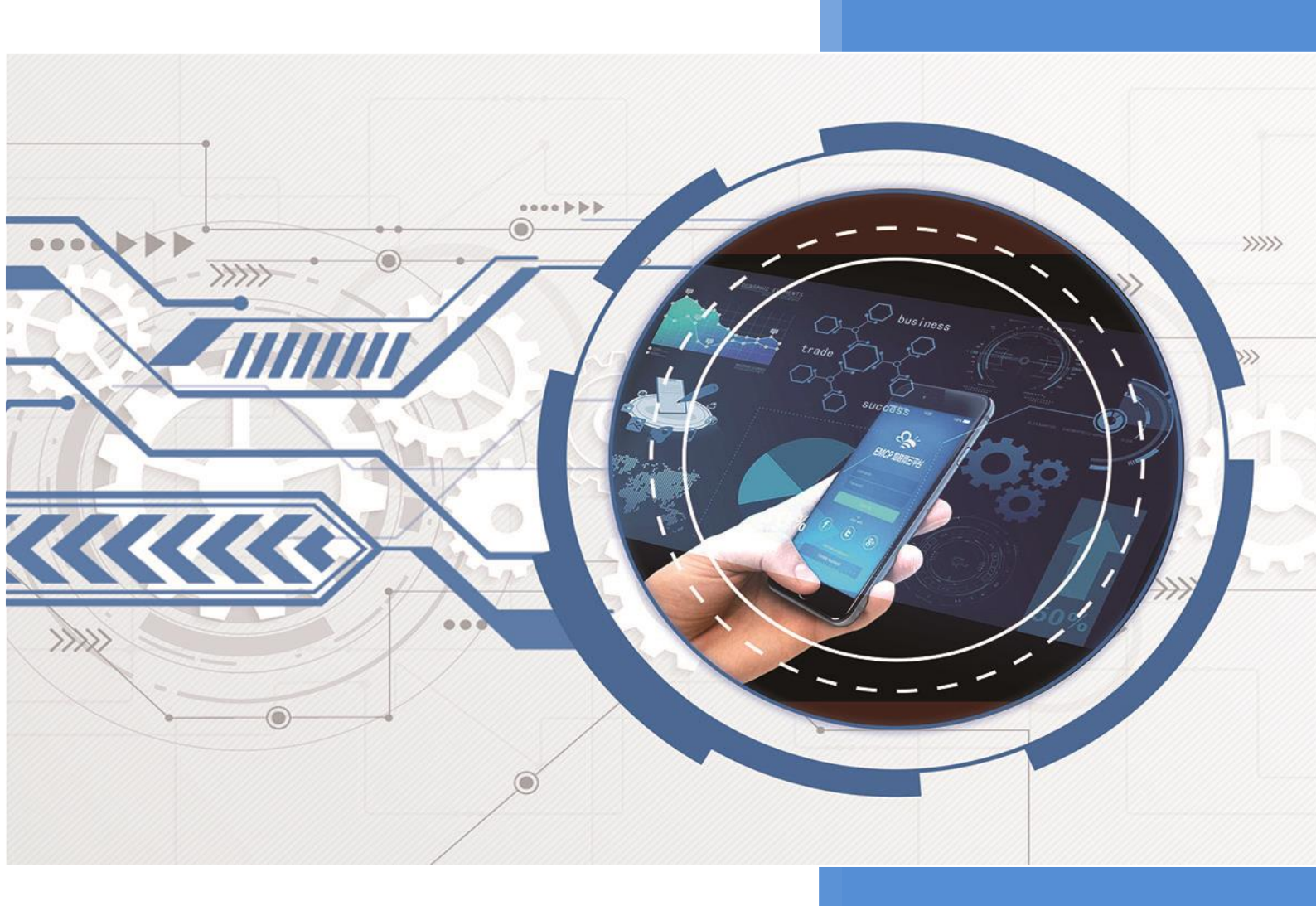

V1.1 河北蓝蜂信息科技有限公司 2021-07-29

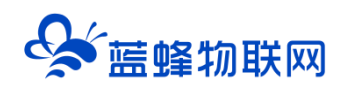

## LF-10AR 触控一体机用户手册 V1.1

#### 一. LF-10AR 简介

触控一体机,在硬件上实现了 HMI 与 PLC 的结合,触摸屏预装了 MCGS 嵌入式组态软件(运行版),软件采用昆仑通泰的 MCGS Pro 进行组态。。控制板采用国产西门子 200PLC 工控板,使用 STEP 7 Micro WIN SP9 软件编程、读取、下载、在线调试程序。

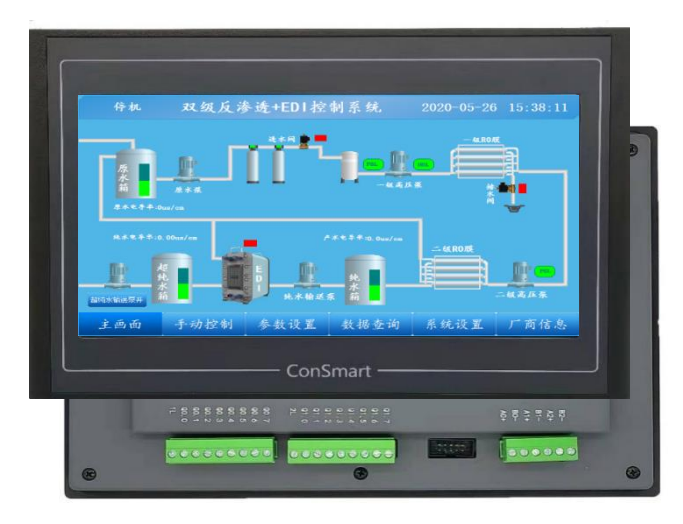

机身自带 16 路开关量输入、16 路开关量输出、4 路模拟量输入(4~20mA)、2 路模拟量输出 (4~20mA、0~10V),适用于各种中小型的自动控制系统。设备预留 RS485 接口可将数据远程传输到 上位机、DCS、云平台等控制系统。

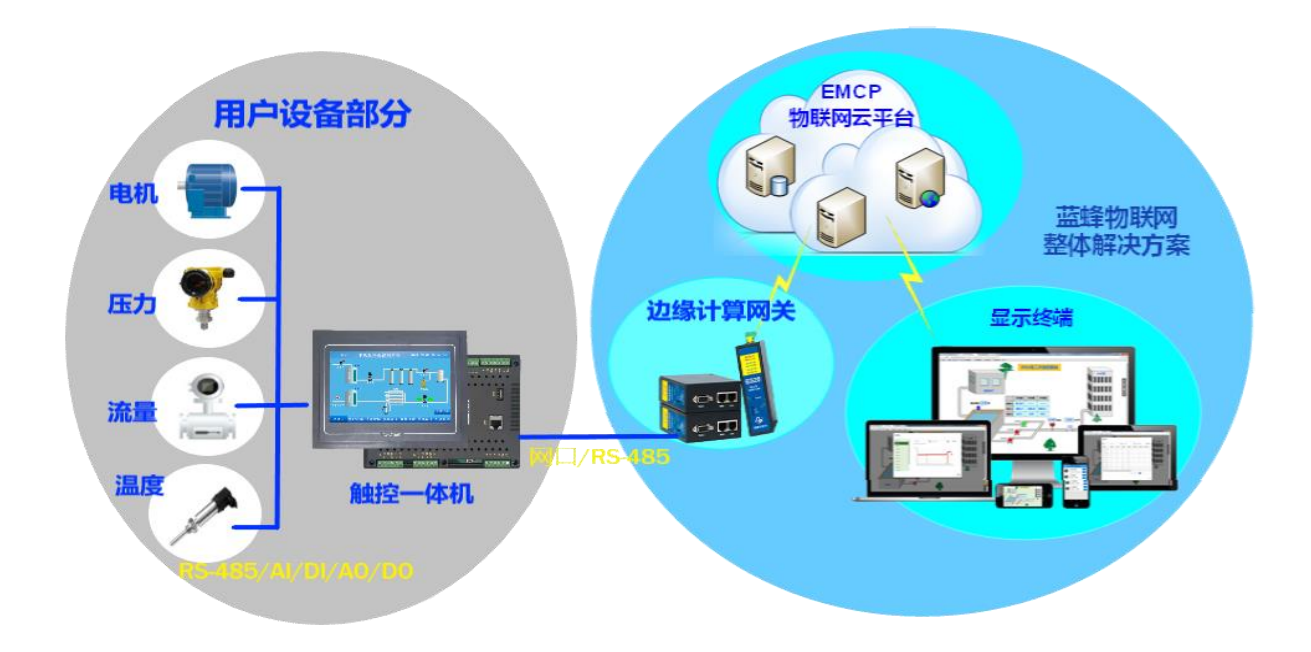

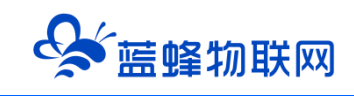

#### 二. 产品特点

- ◆ 触摸屏采用 MCGS 触摸屏系统,采用昆仑通泰 MCGGPro 进行触摸屏组态编辑。控制板采用国产 西门子 200PLC 工控板,使用 STEP 7 Micro WIN SP9 软件编程、读取、下载、在线调试程序。
- ◆ 触摸屏两路 RS-485, 一路 RS-232, 一个以太网口,两个 USB 下载口。其中 485 口一路负责触摸 屏对 PLC 实现数据采集和控制,另一路支持 Modbus-RTU 通讯协议,同时可将采集数据传输到其 他 PLC、DCS、远程上位机系统,实现远程控制。以太网口可实现程序下载和通讯。
- ◆ PLC 三路 485 接口, 默认 PPI 通信, 通讯口 1、通讯口 2 支持 187.5k 波特率。
- ◆ PLC 标配 16 路开关量采集(无源)、16 路开关量输出(250VAC、2A)、4 路模拟量采集(4~20mA)、2 路模拟量输出(4~20mA、0~10V)。
- ◆ 支持各种 Modbus-RTU 输出仪表、4-20mA 信号仪表,方便扩展。
- ◆ 搭配专用的通讯模块可实现远程升级设备程序,也可通过 U 盘更新系统程序,方便用户设备工艺升级,减少投资成本。

#### 三. 规格参数

|        | 项目    | 内容                                                                                                    |  |  |  |
|--------|-------|----------------------------------------------------------------------------------------------------|--|--|--|
|        | 供电电源  | 24±20%VDC                                                                                                    |  |  |  |
|        | 额定功率  | 10W                                                                                                    |  |  |  |
|        | 工作环境  | 0℃~+45℃ 10~90%RH(无冷凝)                                                                                                    |  |  |  |
|        | 通讯接口  | <ul> <li>PLC: 3路 RS-485 接口, 默认 PPI 通信接口, 端口 1、端口 2<br/>支持 187.5k 波特率。</li> <li>触摸屏: 3路 COM 口, 其中 COM1 为 RS-232 接口<br/>COM2 和 COM3 为 RS-485 接口。1 路以太网口。</li> </ul> |  |  |  |
| 基      | DI 输入 | 机身自带 16 路无源开关点输入(可通过外接模块扩展)                                                                                                    |  |  |  |
| 本<br>参 | DO 控制 | 机身自带 16 路继电器输出,触点容量 2A 250VAC(可通过外<br>接模块扩展)                                                                                                    |  |  |  |
| 数      | AI 采集 | 4路模拟量输入(4~20mA)(可通过外接模块扩展)                                                                                                    |  |  |  |
|        | AO 输出 | 2 路模拟量输出(4~20mA、0~10V)(可通过外接模块扩<br>展)                                                                                                    |  |  |  |
|        | 防护等级  | IP65(前面板)                                                                                                    |  |  |  |
|        | 电磁兼容性 | 工业三级                                                                                                    |  |  |  |
|        | 面板尺寸  | 274×193×43 (mm)                                                                                                    |  |  |  |
|        | 开孔尺寸  | 261×180 (mm)                                                                                                    |  |  |  |
|        | 安装方式  | 面板式                                                                                                    |  |  |  |
| 触      | 触摸屏内存 | 内存 256M, 系统存储 128M                                                                                                    |  |  |  |
| 摸      | 触摸屏   | 10 寸 TFT, 电阻式                                                                                                    |  |  |  |

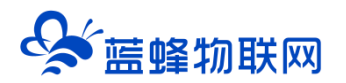

| 屏 | 背光灯         |           | LED              |  |  |  |
|---|-------------|-----------|------------------|--|--|--|
| 参 |             | 显示颜色      | 65535 真彩         |  |  |  |
| 数 | 分辨率         |           | 1024×600         |  |  |  |
|   | 大学学生学       | 程序存储器     | 16k              |  |  |  |
|   | 行怕付江        | 数据存储器     | 14k              |  |  |  |
|   |             | 数字 IO 映射区 | 256 (128DI/DO)   |  |  |  |
|   |             | 模拟 IO 映射区 | 64 (32AI/32AO)   |  |  |  |
|   | IO 特性       | 最大扩展模块    | 7个               |  |  |  |
|   |             | 高速脉冲输入    | 6 X 30K          |  |  |  |
|   |             | 高数脉冲输出    | 2 X 100K         |  |  |  |
|   |             | 定时器总数     | 256 个            |  |  |  |
|   |             | 计数器总数     | 256 个            |  |  |  |
|   |             | 时间中断      | 2个1ms分辨率         |  |  |  |
|   | 内即付任        | 时钟        | 内置电池             |  |  |  |
|   |             | 布尔指令效率    | 0.28uS           |  |  |  |
|   |             | 浮点指令效率    | 0.75uS           |  |  |  |
|   |             | 集成数字量输入点数 | 16 输入            |  |  |  |
|   |             | 输入类型      | PNP/NPN 双向       |  |  |  |
| Ρ |             | 额定电压      | 24VDC,4mA        |  |  |  |
| L |             | 最大持续允许电压  | 30VDC            |  |  |  |
| С |             | 浪涌电压      | 35VDC,0.5s       |  |  |  |
| 参 |             | 逻辑1电压范围   | 15V-30VDC        |  |  |  |
| 数 |             | 逻辑0电压范围   | 0V-5VDC          |  |  |  |
|   |             | 输入延迟      | 可选择 0.2—12.8ms   |  |  |  |
|   | ダイナ 重制/ パラに | 隔离        | 是                |  |  |  |
|   |             | 光电隔离      | 500VDC, 1 分钟     |  |  |  |
|   |             | 高速计数器输入速率 | 30KHZ(单相)        |  |  |  |
|   |             | 同时接通的输入   | 16               |  |  |  |
|   |             | 电缆长度最大    | 500米 (标准输入)      |  |  |  |
|   |             | 集成数字量输出点数 | 16 输出            |  |  |  |
|   |             | 公共端的额定电流  | 2A               |  |  |  |
|   |             | 输出类型      | 继电器              |  |  |  |
|   | 数字量输出特性     | 接通电阻 (接点) | 0.2Ω典型值, 0.6Ω最大值 |  |  |  |
|   |             | 同时按通的检查   | 60℃时所有的输出(水平安装)  |  |  |  |
|   |             |           | 50℃时所有的输出(垂直安装)  |  |  |  |
|   |             | 两个并联输出    | 是, 仅输出同组时        |  |  |  |
|   |             | 屏蔽        | 500 米            |  |  |  |

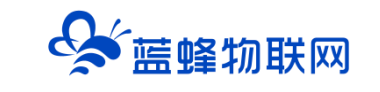

## 四. 触控一体机端口定义

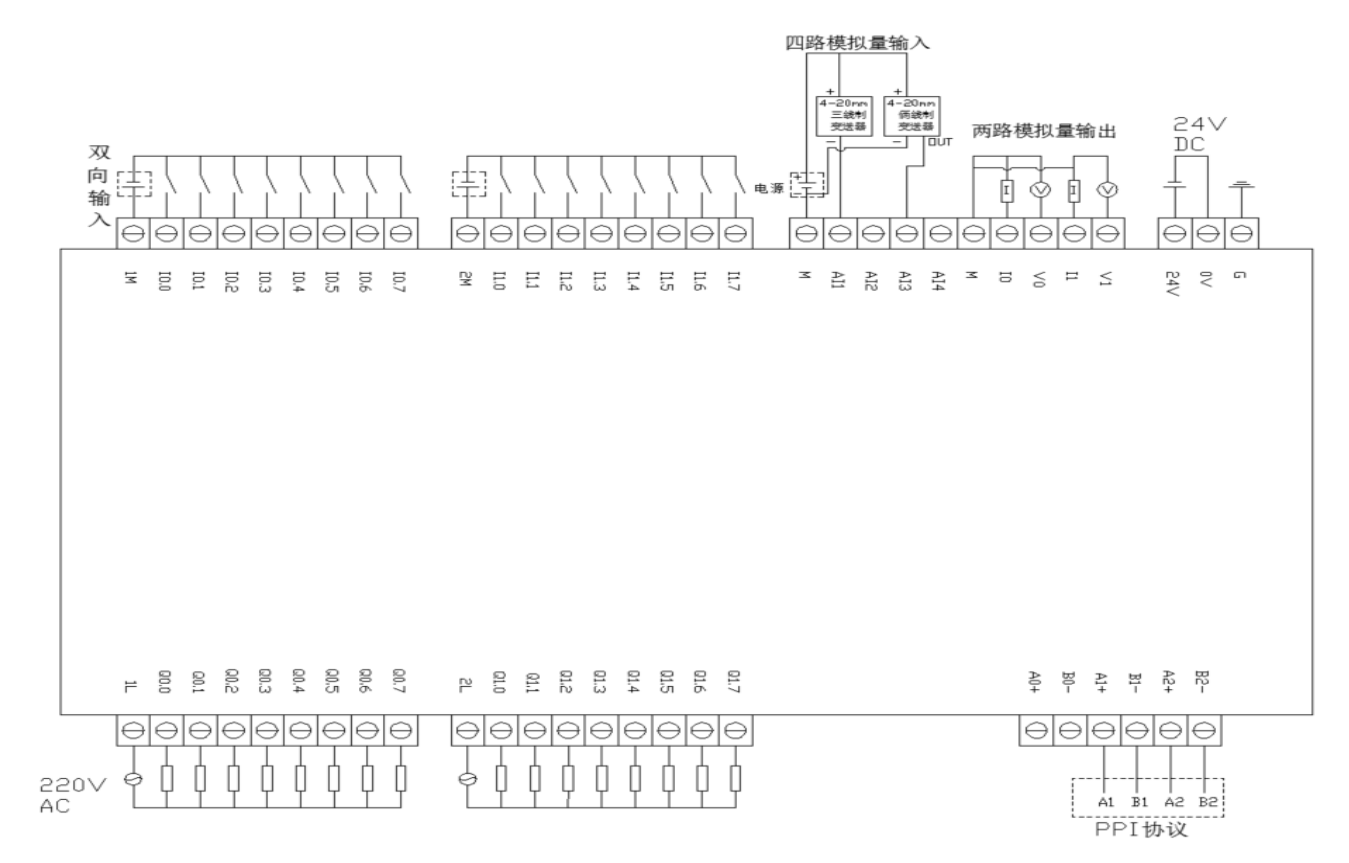

## 五. 触控一体机端口介绍

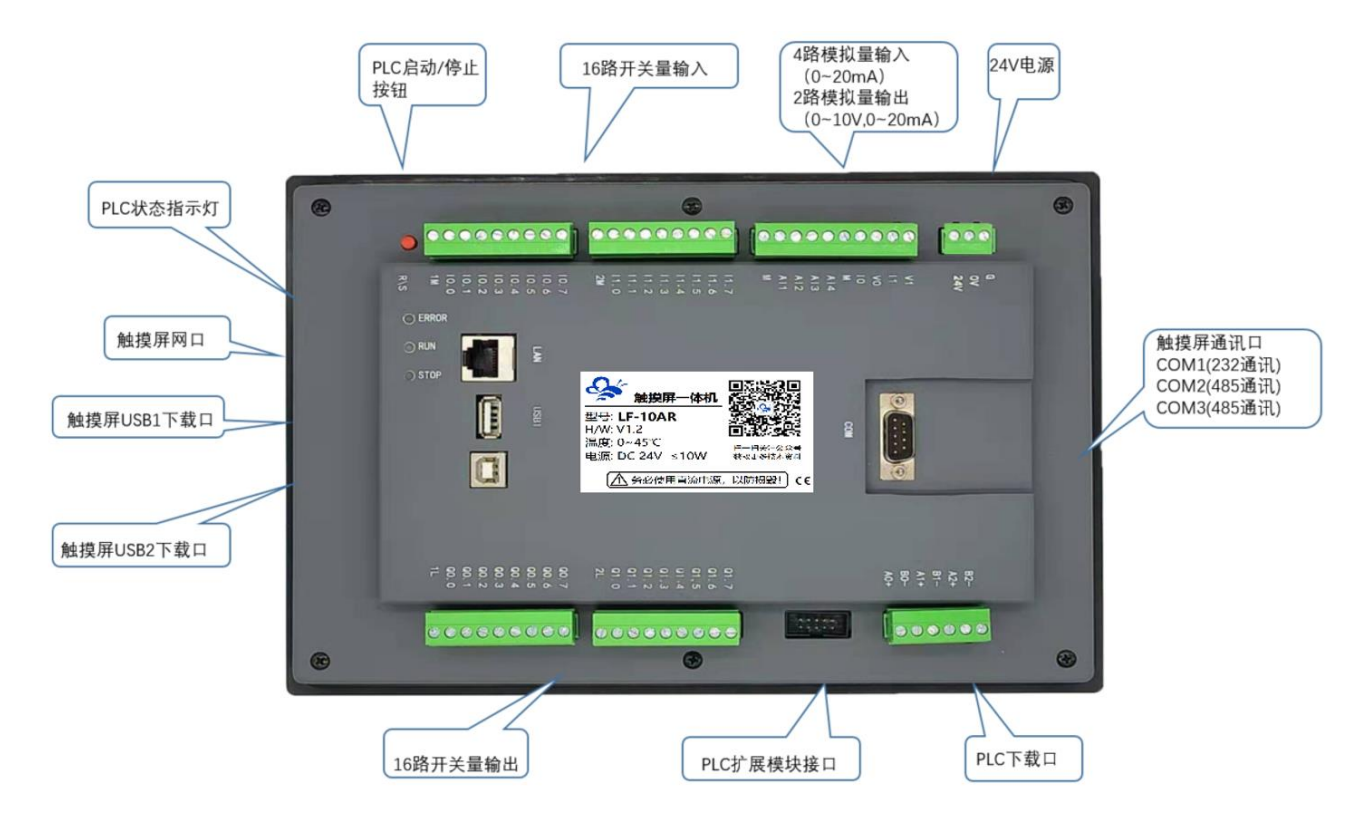

✤ 蓝蜂物联网

- ① A0+、B0-对应 PLC 通讯端口 0, 和触摸屏的 COM2, 即 PLC 和触摸屏通过此口已经内部连接, 不需要再次接线。
- ② A1+、B1-对应 PLC 通讯端口 1,可用来对 PLC 下载程序,也可外接使用。
- ③ A2+、B2-对应 PLC 通讯端口 2,可用来对 PLC 下载程序,也可外接使用。
- ④ USB 用于对触摸屏下载程序。
- ⑤ LAN 可用于对触摸屏下载程序,也可以和外接使用。但是不能用于对 PLC 下载程序。
- ⑥ 9 针通讯口 2、3、5 针脚对应触摸屏 COM1,为 RS-232。

7、8 针脚对应触摸屏 COM2,为 RS-485,和 PLC 通过此口已经内部连接,不需要再次接线,在 触摸屏组态中建立和 PLC 连接时直接选择 COM2。详情见 7.2 节。

4、9针脚对应触摸屏 COM3,为 RS-485。

具体定义如下图:

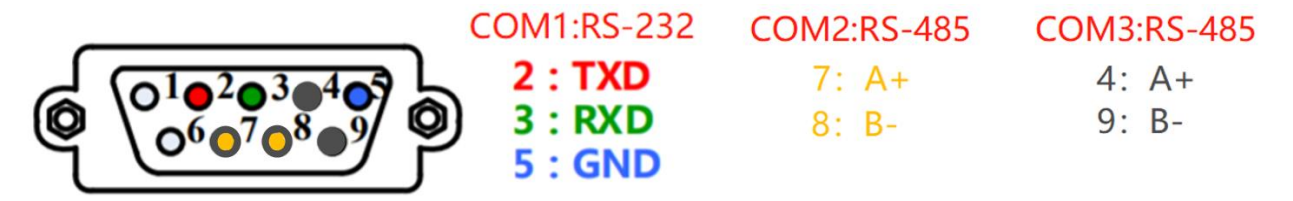

## 六. 外形/安装尺寸图

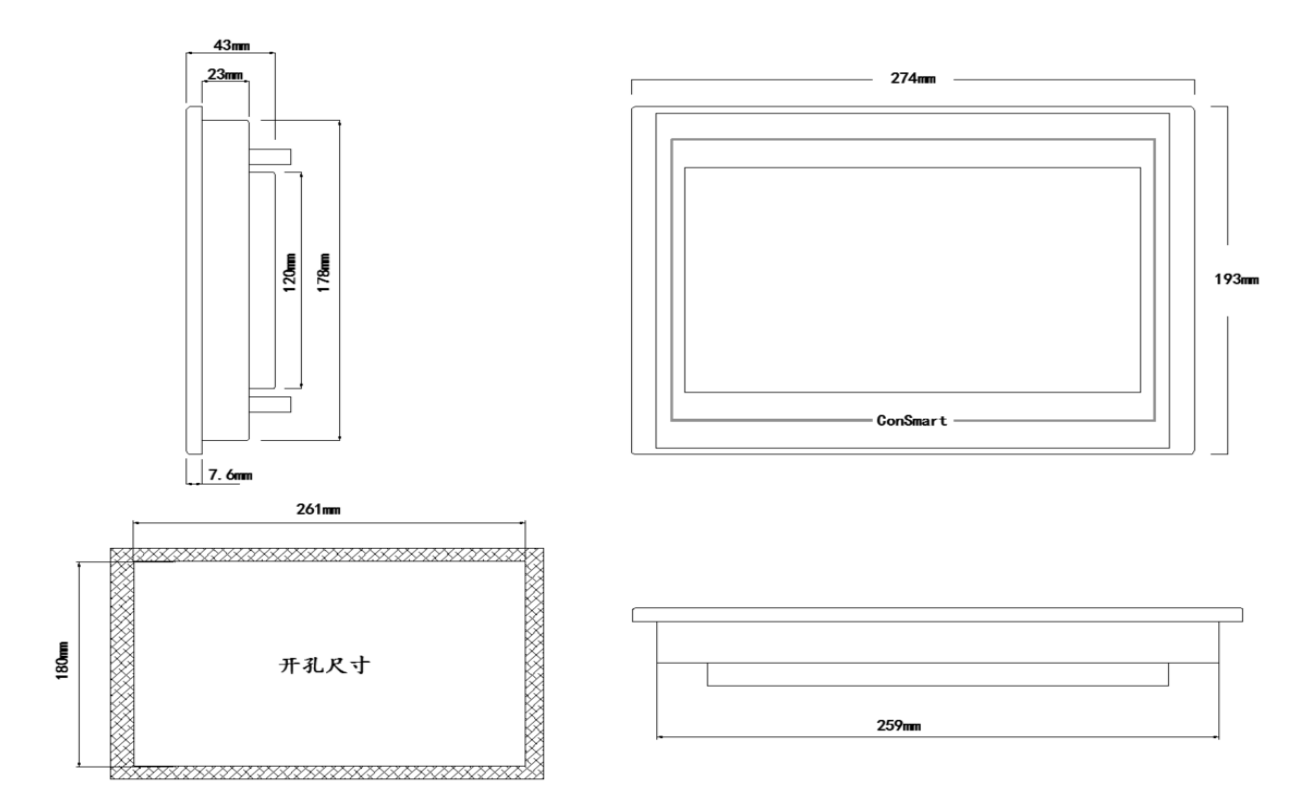

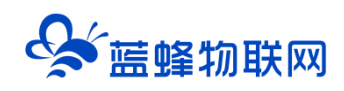

### 七. 程序下载

#### 7.1 触控一体机-PLC 程序下载

PLC 下载程序采用 485 通讯接口,可选用 USB 转 485 模块或 USB 转 232 加 232 转 485 模块下载, 编程软件为 V4.0 STEP 7 MicroWIN SP9 进行 PLC 程序编程和下载。

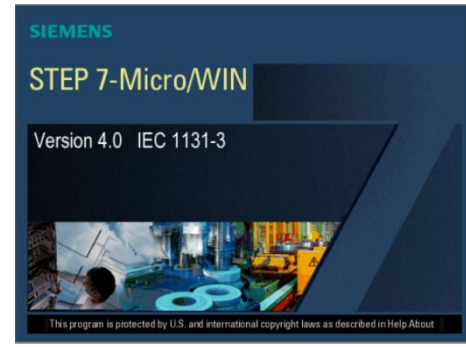

USB 转 485 模块的芯片型号必须为 FT232RL, 否则会下载失败。如果有需求, 可以联系我公司商务 人员, 或者自行购买。

淘宝链接(推荐):

https://item.taobao.com/item.htm?spm=a1z09.2.0.0.83fd2e8dcKDo6d&id=558809288073& u=u2iqg0rub626

步骤一: 接线如图所示:

对 PLC 下载程序,需要使用 USB 转 485 模块连接通讯端口 1 (A1+/B1-) 或 2 (A2+/B2-)。以通讯端口 1 为例,USB 转 485 模块的 A+接触控一体机 A1+,B-接触控一体机 B1-,然后将 USB 转 485 插到电脑上。

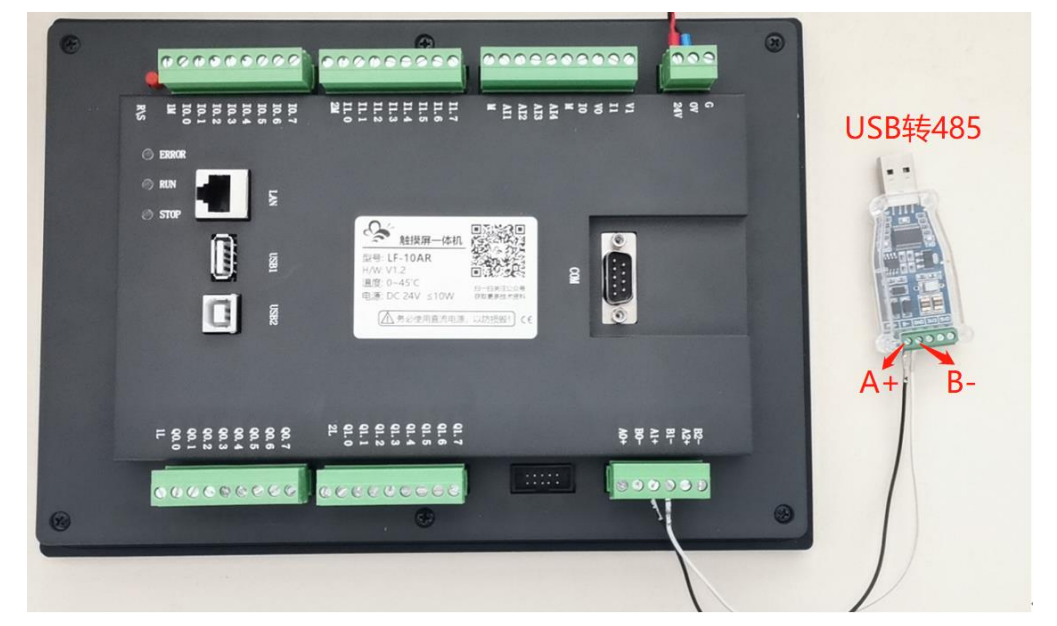

步骤二、检查电脑是否识别 USB 转 485,如果不识别,请重新插拔或者重装驱动。本机为 COM8, 使用时请以实际电脑串口为准。

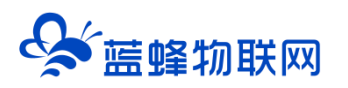

|                                                                                                    |                                                                                                    | - I   |
|----------------------------------------------------------------------------------------------------|----------------------------------------------------------------------------------------------------|-------|
| 計算机管理(本地)                                                                                                    | V B DESKTOP-CBASJTP                                                                                                    | ^ 操作  |
| ◇ 【 系犹上具                                                                                                    | Compositivity                                                                                                    | 设备管理器 |
| <ul> <li>○ 任务计划程序</li> <li>○ 井字之件夹</li> <li>○ 住能</li> <li>○ 住能</li> <li>○ 在緒</li> <li>○ 存储</li> <li>○ 報益管理</li> <li>○ 服务和应用程序</li> </ul> | ↓       Jungo Connectivity         ↓       ⇒         ↓       ⇒         ⇒       ⇒         ↓       ⇒         ↓       ⇒         ↓       ⇒         ↓       ⇒         ↓       ⇒         ↓       ⇒         ↓       ⇒         ↓       ⇒         ↓       ⇒         ↓       ⇒         ↓       ⇒         ↓       ⇒         ↓       ⇒         ↓       ⇒         ↓       ⇒         ↓       ⇒         ↓       ⇒         ↓       ⇒         ↓       ⇒         ↓       ⇒         ↓       ↓         ↓       ↓         ↓       ↓         ↓       ↓         ↓       ↓         ↓       ↓         ↓       ↓         ↓       ↓         ↓       ↓         ↓       ↓         ↓       ↓         ↓       ↓         ↓       ↓         ↓       ↓ | 更多操作  |

步骤三、软件配置

打开 STEP 7 Micro WIN SP9 软件→点击【设置 PG/PC 接口】→在弹出窗口中选择【PC/PPI cable PPI.1】→点击【属性】→点击【本地连接】→ 选择通讯端口,本机为 COM8 →点击【OK】。

| III STEP 7-Micro/WIN - 项目1                                                                                                    |       |
|----------------------------------------------------------------------------------------------------|-------|
| 文件图编辑 医黄蓍 化甲乙烷 计消息 印 鐵口 经有关 计算法                                                                                                    |       |
| D 📽 🕼 💩 D. X 🖷 📾 🗤 🗹 🗹 🛆 1 1 1 1 1 1 1 1 1 1 1 1 1 1 1 1 1 1                                                                                                    |       |
|                                                                                                    |       |
| Image: CPU 221 FEL 01.0         Image: CPU 221 FEL 01.0         Image: CPU 221 FEL 01.0 |       |
| 統續 行 1, 列                                                                                                    | 1 INS |

点击【通信】→在弹出界面中点击【双击刷新】测试是否能够识别到 PLC, 如果不能识别, 请检查 PG/PC 接口设置是否正确, 接线是否正确。

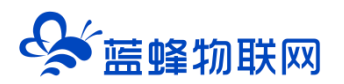

| STEP 7-Micro/ | WIN - 项目1                                                                                                    |          |                                                                                                    |                                                                       |                                                              |  |
|---------------|----------------------------------------------------------------------------------------------------|----------|----------------------------------------------------------------------------------------------------|-----------------------------------------------------------------------|--------------------------------------------------------------|--|
| 文件(E) 编辑(E)   | 查看(V) PLC(P) 调试(D)                                                                                                    | 工具(1) 窗[ | ](W) 報助(H)                                                                                                    |                                                                       |                                                              |  |
| 1 2 3 3 4     | • D.   % = @   ~   Ø                                                                                                    |          | :  24 2†   🖪   ]  🕨 💻   🎗                                                                                                    | 8   🖉 🖾 🖾   🛠 🖉   8                                                   | 6 <b>6</b> 6                                                 |  |
|               | 副田 🔺 % % 🎘 🗒                                                                                                    | 20       |                                                                                                    |                                                                       |                                                              |  |
|               | →         □         □         □         □         □         □         □         □         □         □         □         □         □         □         □         □         □         □         □         □         □         □         □         □         □         □         □         □         □         □         □         □         □         □         □         □         □         □         □         □         □         □         □         □         □         □         □         □         □         □         □         □         □         □         □         □         □         □         □         □         □         □         □         □         □         □         □         □         □         □         □         □         □         □         □         □         □         □         □         □         □         □         □         □         □         □         □         □         □         □         □         □         □         □         □         □         □         □         □         □         □         □         □         □         □         □ | E        | <ul> <li>通信</li> <li>地址</li> <li>本地:<br/>近程:</li> <li>R.C 类型:</li> <li>「随 顺目 保存设置</li> <li>阿 絡 参数</li> <li>接口:</li> <li>协议:</li> <li>概式:</li> <li>最高站地址 (HSA):</li> <li>「 支持多主站</li> <li>作 輸速率</li> <li>安特案</li> <li>「 提条所有或特率</li> </ul> | 1<br>2<br>PC/FPI cable PPI.1(COM 8)<br>PPI<br>11 f2<br>15<br>3.6 kbps | ▲<br>「「「PC/PPI coble.PPI.1<br>」<br>地址:1<br>※ ① 双击<br>判新<br>2 |  |
| 设置 PG/PC 接口   |                                                                                                    |          | 设置 PG/PC 接口                                                                                                    |                                                                       |                                                              |  |
|               | □ □ □ 调用于程序                                                                                                    | *        |                                                                                                    |                                                                       |                                                              |  |
|               |                                                                                                    |          |                                                                                                    |                                                                       |                                                              |  |
|               |                                                                                                    |          |                                                                                                    |                                                                       |                                                              |  |
| 1             |                                                                                                    |          |                                                                                                    |                                                                       |                                                              |  |

等待软件搜索 PLC。

| STEP 7-Micro                                         | o/WIN - 项目1                                                                                                    |                                                                                                    |                                                                                             |                                                                                | ×          |    |
|------------------------------------------------------|----------------------------------------------------------------------------------------------------|----------------------------------------------------------------------------------------------------|---------------------------------------------------------------------------------------------|--------------------------------------------------------------------------------|------------|----|
| 文件(F) 编辑(E                                           | i) 查看(V) PLC(P) 调试(D) 工具(T)                                                                                                    | ) 窗口(W) 帮助(H)                                                                                                    |                                                                                             |                                                                                |            |    |
| 1 📽 🕼 🤞                                              | 🛎 🖸   % 🖻 🖻   🗠   🗹 🔯                                                                                                    | 🔺 🔟 🕴 🕸 🖾 🗍 🕨 💻 隆                                                                                                    | ) in   in in in   in i i i i i i i i i i                                                    | 6 6 6                                                                          |            |    |
|                                                      |                                                                                                    | → → ++ ↔ 1                                                                                                    |                                                                                             |                                                                                |            |    |
| <b>室信</b><br>理解映<br>研号素<br>状态素<br>数组映<br>系统块<br>交叉引用 | □       ●       ●       ○       ○       ●       ○       ●       ○       ●       ○       ●       ○       ●       ○       ●       ○       ●       ○       ●       ○       ●       ○       ●       ○       ●       ○       ●       ○       ●       ○       ●       ○       ●       ○       ●       ○       ●       ○       ●       ○       ●       ○       ●       ○       ●       ○       ●       ○       ●       ○       ●       ○       ●       ○       ●       ○       ●       ○       ●       ○       ●       ○       ●       ○       ●       ○       ●       ○       ●       ○       ●       ○       ●       ○       ●       ○       ●       ○       ●       ○       ●       ○       ●       ○       ●       ○       ●       ○       ●       ○       ●       ○       ●       ○       ●       ○       ●       ○       ●       ○       ●       ○       ●       ●       ○       ●       ●       ●       ●       ●       ●       ●       ●       ●       ●       ●       ●       ● | <ul> <li>通信</li> <li>地址<br/>本地:<br/>远程:<br/>PLC类型:</li> <li>マ 随项目保存设置</li> <li>网络参数<br/>报口:<br/>协议:<br/>概素站地址(HSA):</li> <li>「支持多主站</li> <li>作物速率</li> <li>支持季率</li> <li>「 按索所有波特率</li> </ul> | 1<br>2<br>CPU 226 REL 02.01<br>PC/PPI cable.PPI.1(COM 8)<br>PPI<br>11 f2<br>126<br>9.6 kbps | ►<br>PC/PPI cable.PPI.1<br>HOL 225 REL 02.01<br>HOL 22, 9.5 kbps<br>→ ① 25 ### |            |    |
|                                                      |                                                                                                    | 设置 PGPC 接口                                                                                                    |                                                                                             | ·                                                                              |            |    |
| 就绪                                                   |                                                                                                    |                                                                                                    |                                                                                             |                                                                                | 行 1, 列 1 日 | NS |
|                                                      |                                                                                                    |                                                                                                    |                                                                                             |                                                                                |            |    |

点击 PLC 即可完成通讯设置,此时可以将做好的程序下载到 PLC 中,可根据自己的需求自行下载。

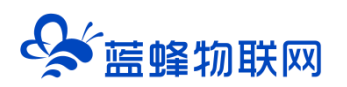

| 💶 STEP 7-Micro/WIN - 项目1                                                                                                    |                                                                                                    |                                                                                                    | _ ā x        |
|----------------------------------------------------------------------------------------------------|----------------------------------------------------------------------------------------------------|----------------------------------------------------------------------------------------------------|--------------|
| 文件(E) 编辑(E) 查看(V) PLC(P) 调试(D) 工具(T) 窗口(M                                                                                                    | () 帮助( <u>H</u> )                                                                                                    |                                                                                                    |              |
| 1 ≥ 2 ≤ 0   × 10 €   ∽   2 ⊠   ▲ 🔼 ´                                                                                                    | 🗤 💷 🖼   🖼 🛤   = 🔺 🗍 🖬 🖬                                                                                                    | <u> </u>                                                                                                    |              |
| <u>}</u> }oo <sup>8</sup> oo   ♥ ₩     → → +                                                                                                    | - →  ++ ↔ 1                                                                                                    |                                                                                                    |              |
| 重音     ○     小 (5 - 1)     ▲       ●     ○     第44     ●       ●     ○     第44       ●     ○     第44       ●     ○     ○       ●     ○     ○       ●     ○     ○       ●     ○     ○       ●     ○     ○       ●     ○     ○       ●     ○     ○       ●     ○     ○       ●     ○     ○       ●     ○     ○       ●     ○     ○       ●     ○     ○       ●     ○     ○       ●     ○     ○       ●     ○     ○       ●     ○     ○       ●     ○     ○       ●     ○     ○       ●     ○     ○       ●     ○     ○       ●     ○     ○       ●     ○     ○       ●     ○     ○       ●     ○     ○       ●     ○     ○       ●     ○     ○       ●     ○     ○       ●     ○     ○       ●     ○       ●     ○< | F載         ##1 "透顶" 按钮选择需要下载的块。         近程地址: 2         逆         単击 "下载" 开始。         透顶 ±         透顶 ±         透顶 ±         透顶 ±         透顶 ±         透顶 ±         透顶 ±         透顶 ±         透顶 ±         透顶 ±         透顶 ±         透顶 ±         透顶 ±         違项         「> 数据快         「> 数据快         「> 数据记录配置         (*) 单击获取帮助和支持 | CFV 226 NEL 02 01      CFV 226 NEL 02 01      CFV 226 NEL 02      CFV 226 NEL 02      CFV 226 NEL 02      CFV 226 NEL 02      CFV |              |
| 正在描述系统研究<br>已编译的块有 0 个错误, 0 个警告                                                                                                    |                                                                                                    |                                                                                                    | 1            |
| 就绪                                                                                                    |                                                                                                    |                                                                                                    | 行 1, 列 1 INS |

#### 7.2 触控一体机-触摸屏程序下载

触摸屏下载程序可以使用网线下载,或者使用 USB 下载。和一般触摸屏下载程序方法无异。下文以网线下载程序为例。编程软件使用昆仑通泰 MCGSPro。组态时型号选择分辨率为 1024×600 即可。建议型号选择为 TPC1031Kt。

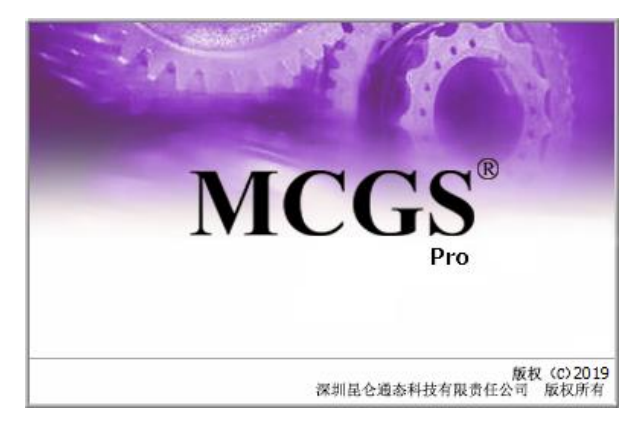

步骤一:使用网线将触摸屏和电脑连接,此触摸屏 IP 地址设置为 192.168.0.190,可以在触摸屏硬件 中根据实际使用需求进行修改。电脑需要修改成与触摸屏同一网段的 IP 地址,本案例中设置为 192.168.0.253。

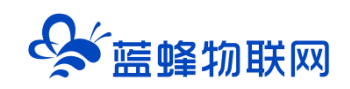

|                       |     |       |       |          |      |      |     |    | Internet 协议版本 4 (TCP/IPv4) 雇性<br>業規      |                     |
|-----------------------|-----|-------|-------|----------|------|------|-----|----|------------------------------------------|---------------------|
|                       |     |       |       |          |      |      |     |    | 如果网络支持此功能,则可以获取自动<br>络系统管理员处获得适当的 IP 设置。 | 胡雀派的 IP 设置。否则,你需要从网 |
| 1.00                  |     |       |       |          |      |      |     | -  | ○ 自动获得 IP 地址(Q) ○ 使用下面的 IP 地址(S):        |                     |
| <b>自动组件</b><br>系统信)   | 8]存 | 诸信息   | 系统    | 820      |      |      |     |    | IP 地址(!):                                | 192.168.0.253       |
| A SEA P               |     |       |       |          |      |      |     | ×  | 子网掩码( <u>U</u> ):                        | 255 . 255 . 255 . 0 |
| PC系统设置                |     |       |       |          |      |      | -   |    | 默认网关(D):                                 | 192.168.0.1         |
| F56信息 背光灯<br>(设置IP地址- | 號鳴  | 器   制 | 授犀    | II-HE AL | 日期   | 1816 | 打印  | फा | ○ 自动获得 DNS 服务器地址(B)                      |                     |
| IP 地址:                | 192 | 168   | 0     | 190      | 1    | 2    | 3   | 4  | ● 使用下面的 DNS 服务器地址(E):                    |                     |
| 于内胞物;<br>默认网关:        | 255 | 235   | 205   | 10       | 9    | 0    | del | 8  | 首选 DNS 服务器(P):                           |                     |
|                       |     |       |       | 遊遊       |      |      |     |    | 备用 DNS 服务器( <u>A</u> ):                  |                     |
|                       |     |       |       |          |      |      |     |    | □ 温中時於正没屬(1)                             | <b>1</b>            |
| 点击立                   | 即进入 | 咸238  | 5/后进2 | 触摸质      | 科技准制 | 呈序   | 7   | 重设 |                                          | 高级(⊻)               |
|                       |     | -     |       |          |      |      |     | -  |                                          |                     |

#### 步骤二: 做触摸屏与 PLC 通讯的程序

如下图所示,在【设备窗口】中创建【西门子\_S7200PPI】的串口驱动。触控一体机内部已经将触摸屏 的 COM2 和 PLC 连接上,所以用户无需另行接线,可以直接使用。同时【基本属性】界面中串口端口号必 须选择 COM2。其余参数需要与 PLC 一致,PLC 默认波特率为 9600,8 位数据位,偶校验,1 位停止位。

| MCGS読入版組态环境 - 设备相志: 设备相二                               |                                                    | - a ×                               |
|--------------------------------------------------------|----------------------------------------------------|-------------------------------------|
|                                                        | <b>記</b> [19] <b>N</b>                             |                                     |
|                                                        |                                                    |                                     |
|                                                        |                                                    |                                     |
| □ ● 通用串口父设备0[通用串口父设备]                                  |                                                    |                                     |
| ▲ 设备0[西门子_\$7200PPI] 点击通用串口                            | 口父设备进行配置                                           | 设备工具箱                               |
| □> 通用ICPIP又设备U[通用ICPIP又设备]<br>> 设备2[ModbusTCPIP数据转发设备] |                                                    |                                     |
|                                                        | 通用串口设备屋性编辑                                         |                                     |
|                                                        | 基本属性 电话连接                                          | ◎週用中山×攻車<br>◎通用TCP/IP父设备            |
|                                                        |                                                    |                                     |
|                                                        | 设备属性名 设备属性值                                        | ◆扩展OmronHostLink                    |
|                                                        | 设备名称 通用串口父设备0<br>込みけな 通用申口公込み                      | ◎ 具迪康ModbusHIO<br>◎ Modbus串口数据转发设备  |
|                                                        |                                                    | ◇ModbusTCPIP数据转发设备<br>◇西门子 Smart200 |
| 此处选择com2 🛶 🛶                                           | 最小采集周期(as) 1000                                    | 4- HI 1 1 2                         |
|                                                        | 串口端口号(1 <sup>255)</sup> 1 - COM2<br>通讯波技家 6 - 9600 |                                     |
|                                                        | 数据位位数 1 - 8位                                       |                                     |
|                                                        | 停止位位数 0-1位                                         |                                     |
|                                                        | <b>数据校验方式 2 - 偶校验</b>                              |                                     |
| ちった通知 会物 一                                             |                                                    |                                     |
| 「りに通い多数」式                                              |                                                    |                                     |
|                                                        | 検索(Y) 2歳は(Y) 取当(C) 邦助(I)                           |                                     |
|                                                        |                                                    |                                     |
|                                                        |                                                    | C 7                                 |
|                                                        |                                                    |                                     |
|                                                        |                                                    |                                     |
|                                                        |                                                    |                                     |
|                                                        |                                                    |                                     |
|                                                        |                                                    |                                     |
| 准备就绪,等待操作。                                             |                                                    |                                     |

步骤三:点击【西门子\_S7200PPI】编辑变量,可根据实际需求自行修改。完成后点击确认。

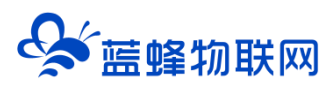

| 设备编辑窗口                              |               |      |          |          |      |            |
|-------------------------------------|---------------|------|----------|----------|------|------------|
| 驱动构件信息:                             |               |      | 连接变量     | 通道名称     | 通道处理 | 增加设备通道     |
| 驱动版本信息: 3.033000<br>  返动横断信息: 新返动横断 |               | 0000 |          | 通讯状态     |      | 删除设备通道     |
| w动文件路径: D:\MCGSE\Pro                | 0001          |      | 只读1000.0 |          |      |            |
| 驱动预留信息: 0.000000                    |               | 0002 |          | 只读I000.1 |      | 删除全部通道     |
| 通迴处埋拷贝信息: 九                         |               | 0003 |          | 只读I000.2 |      | 山海滨接恋母     |
|                                     |               | 0004 |          | 只读1000.3 |      | 大压压按文里     |
|                                     |               | 0005 |          | 只读1000.4 |      | 删除连接变量     |
|                                     |               | 0006 |          | 只读1000.5 |      | 四月 会 京 本 按 |
|                                     |               | 0007 |          | 只读1000.6 |      |            |
|                                     |               | 8000 | 000      | 只读1000.7 |      | 通道处理设置     |
|                                     |               | 0009 | Q00      | 送与2000.0 |      | 通道办理副除     |
|                                     |               | 0010 | 002      | 读写0000.1 |      | 通道定理明际     |
| 设备属性名                               | 设备属性值         | 0012 | Q02      | 读写Q000.3 |      | 通道处理复制     |
| [内部属性]                              | 设置设备内部属性      | 0013 | Q04      | 读写Q000.4 |      | 通道处理粘贴     |
| 采集优化                                | 1-优化          |      |          |          |      | 通道处理全删     |
| 设备名称                                | 设备0           |      |          |          |      | 白袖辺各调进     |
| 设备注释                                | 西门子_\$7200PPI |      |          |          |      | /白幼戊寅 响氏   |
| 初始工作状态                              | 1 - 启动        |      |          |          |      | 停止设备调试     |
| 最小采集周期(ms)                          | 100           |      |          |          |      | 设备信息导出     |
| 设备地址                                | 2             |      |          |          |      | 设备信息导入     |
| 通讯等待时间                              | 500           |      |          |          |      |            |
| 快速采集次数                              | 0             |      |          |          |      | 打开设备帮助     |
| 采集方式                                | 0 - 分块采集      |      |          |          |      | 设备组态检查     |
|                                     |               |      |          |          |      | 确 认        |
|                                     |               |      |          |          |      | 取 消        |
|                                     |               | <    |          |          | >    |            |

步骤四:配置通讯参数,如下图所示,配置完成后点击【通讯测试】。测试正常后即可点击【工程下载】

将做好的程序下载进去即可。

| 🔛 MCGS嵌入版组态环境 - 设备组态:设备窗口                           |                                                       | - • ×                             |
|-----------------------------------------------------|-------------------------------------------------------|-----------------------------------|
|                                                     | claylout vol                                          |                                   |
|                                                     |                                                       |                                   |
| 1000年)后加大步                                          | <i>//</i> +-                                          |                                   |
| ■ 後輩指念:後輩曾日<br>回一会 通田県口父设备0「通田県口父设备]                |                                                       |                                   |
| ● 设备0(西门子_37200PPI]<br>● ● 通用TCPIP父设备0[通用TCP/IP父设备] | F\$22                                                 | IŖŔ I                             |
| □ □ U 面 2 LModbusiCP1P数据转及设面]                       | 背景方案 标准 800 * 480 👻 通讯测试 工程下载                         | 设备管理                              |
|                                                     | 连接方式 TCP/IP网络                                         | 通用串口父设备<br>通用TCPAP公设备             |
|                                                     | 目标机名 192 .168 . 0 .190 權权运行 连机运行                      | 507-57200PPI                      |
|                                                     | 下载选项                                                  | 二变_FA示列编程口<br>广展OmronHostLink     |
|                                                     | ▶ 清除配方数据 □ 清除历史数据 高级操作                                | ⊌迪康ModbusRTU<br>Aodbus串口数据转发设备    |
|                                                     | ▼ 清除报警记录 □ 支持工程上传 驱动日志                                | AodbusTCPIP数据转发设备<br>西门子 Smart200 |
|                                                     | 浙回位自· 制作U盘综合功能包 确定                                    |                                   |
|                                                     | 2021-07-02 11:11:35 等待操作                              |                                   |
|                                                     | 2021-07-02 11:11:39 测试下位机<br>2021-07-02 11:11:41 测试通讯 |                                   |
|                                                     | 2021-07-02 11:11:41 通讯测试正常                            |                                   |
|                                                     |                                                       |                                   |
|                                                     |                                                       |                                   |
|                                                     |                                                       |                                   |
|                                                     | 下载进度:                                                 |                                   |
|                                                     | C                                                     | >                                 |
|                                                     |                                                       |                                   |
|                                                     |                                                       |                                   |
|                                                     |                                                       |                                   |
|                                                     |                                                       |                                   |
|                                                     |                                                       |                                   |
| 准备就绪,等待操作。                                          |                                                       |                                   |

以上步骤只展示在触摸屏创建和西门子 200PLC 通讯配置程序,和触摸屏下载程序的操作过程,具体使用触摸屏连接 200PLC 的详细使用说明建议参考 MCGS 组态软件的帮助文档。

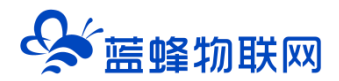

## 八. 触控一台机连接 EMCP 平台功能介绍

#### 8.1 串口连接 EMCP 平台介绍

触控一体机的 PLC 串口和触摸屏串口均可接入 EMCP 平台。

使用触控一体机触摸屏串口连接 EMCP 平台

接线方式如图所示,使用触控一体机触摸屏串口 3,4 针脚接网关的 485A,9 针脚接网关的 485B。

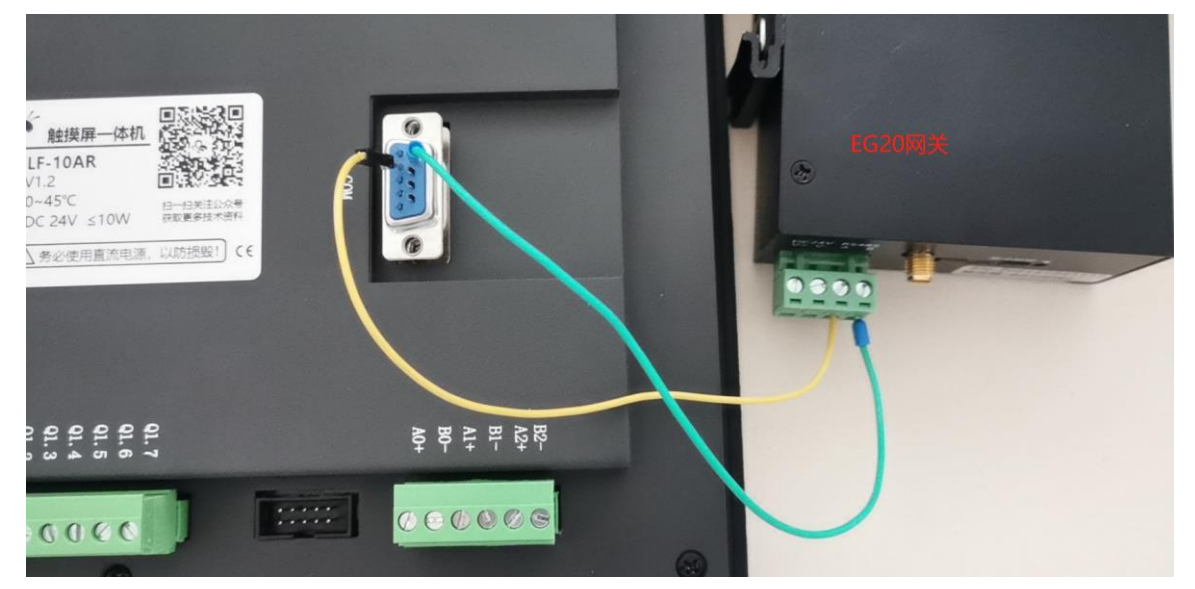

连接完成后需要在触摸屏做 modbus-RTU 配置,同时需要在 EMCP 平台对网关进行配置。 具体操作说明详情请参考《EG 网关串口连接触控一体机操作说明 V1.0》

#### 8.2 网口连接 EMCP 平台介绍

触控一体机的网口为触摸屏专用,使用网线将触控一体机的 LAN 接到 EG20 的 LAN 口,如图所示:

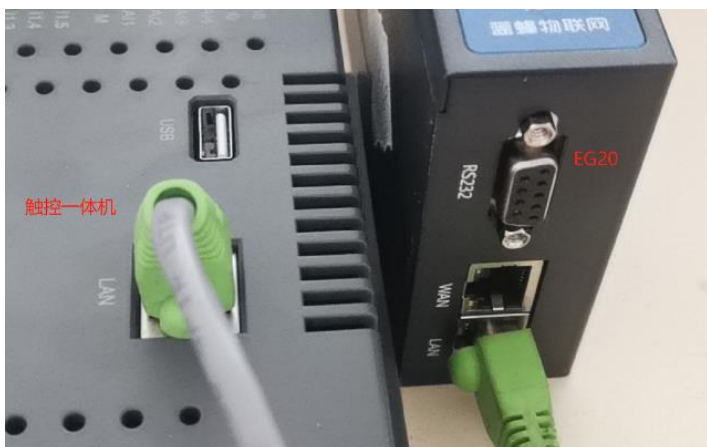

连接完成后需要在触摸屏做 modbus-TCP 配置,同时需要在 EMCP 平台对网关进行配置。 具体操作说明详情请参考《EG 网关网口连接触控一体机操作说明 V1.0》。

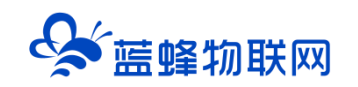

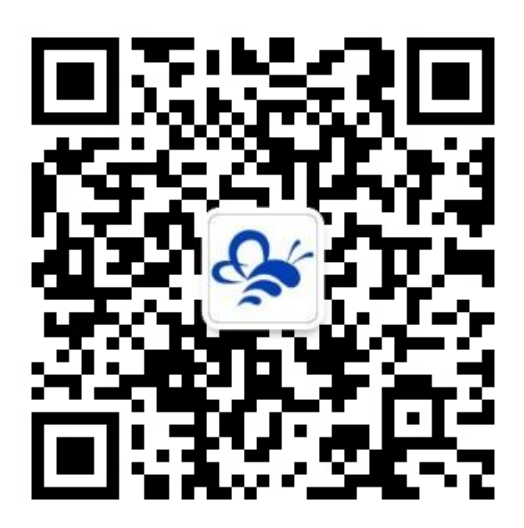

蓝蜂物联网(微信公众号)——请加关注 获取更多资料+视频+资讯

河北蓝蜂信息科技有限公司

公司电话: 0311-68025711

技术支持: 400-808-6168

官方网站: www.lanfengkeji.com